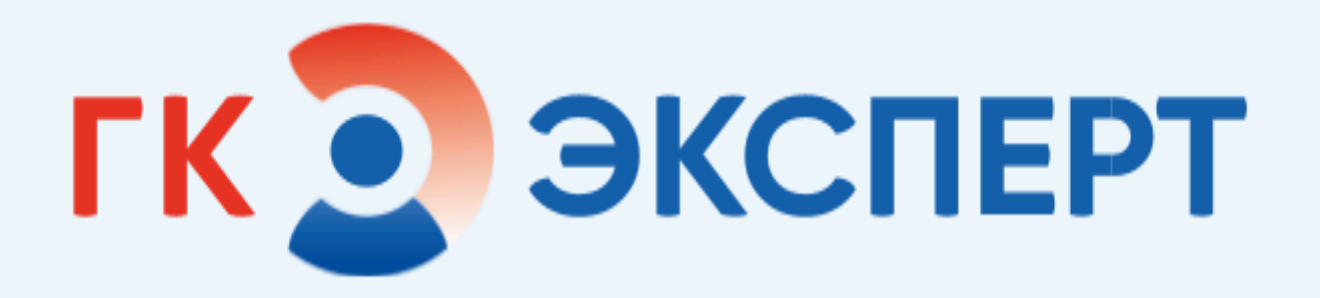

# Атлас лучевой анатомии Руководство по эксплуатации

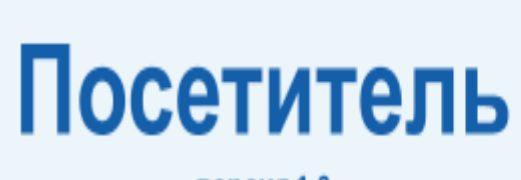

версия 1.0

**2024** г.

# СОДЕРЖАНИЕ

| 1 НАЧАЛО РАБОТЫ                             | 4    |
|---------------------------------------------|------|
| 1.1 Доступ к Атласу лучевой анатомии        | 4    |
| 1.2 Регистрация                             | 5    |
| 1.3 Быстрый запуск Атласа с рабочего стола  | 6    |
| 1.4 Главная страница                        | 8    |
| 1.4.1 Верхняя и нижняя навигационные панели | 9    |
| 1.4.2 Список анатомических областей         | . 10 |
| 1.4.3 Фильтр «Области»                      | 11   |
| 1.5 О проекте                               | 12   |
| 1.6 Контакты                                | . 13 |
| 1.7 Связаться с нами                        | 14   |
| 2 ОСНОВНОЕ РАБОЧЕЕ ПРОСТРАНСТВО             | 15   |
| 2.1 Окно просмотра изображений              | . 15 |
| 2.2 Ряд изображений                         | 16   |
| 2.3 Панель выбора плоскости                 | 16   |
| 2.4 Панель инструментов.                    | 17   |
| 2.5 Форма поиска                            | 18   |
| 2.6 Справочник Структуры                    | 20   |
| 2.7 Справочник Режимы                       | . 21 |
| 3 ОБРАЩЕНИЕ В СЛУЖБУ ПОДДЕРЖКИ              | . 23 |
| СЛОВАРЬ                                     | 24   |

# 1 НАЧАЛО РАБОТЫ

## 1.1 Доступ к Атласу лучевой анатомии

Для начала работы с Атласом лучевой анатомии (далее – Атлас, программа или система) вам потребуется доступ к сети Интернет со скоростью подключения не менее 10 Mb/s

Атлас лучевой анатомии расположен по адресу: <u>https://atlas.mrtexpert.ru</u>.

Откройте браузер<sup>1</sup>, введите в поисковую строку <u>https://atlas.mrtexpert.ru</u> и нажмите **Enter**.

После этого система переведет вас на <u>главную страницу</u> продукта.

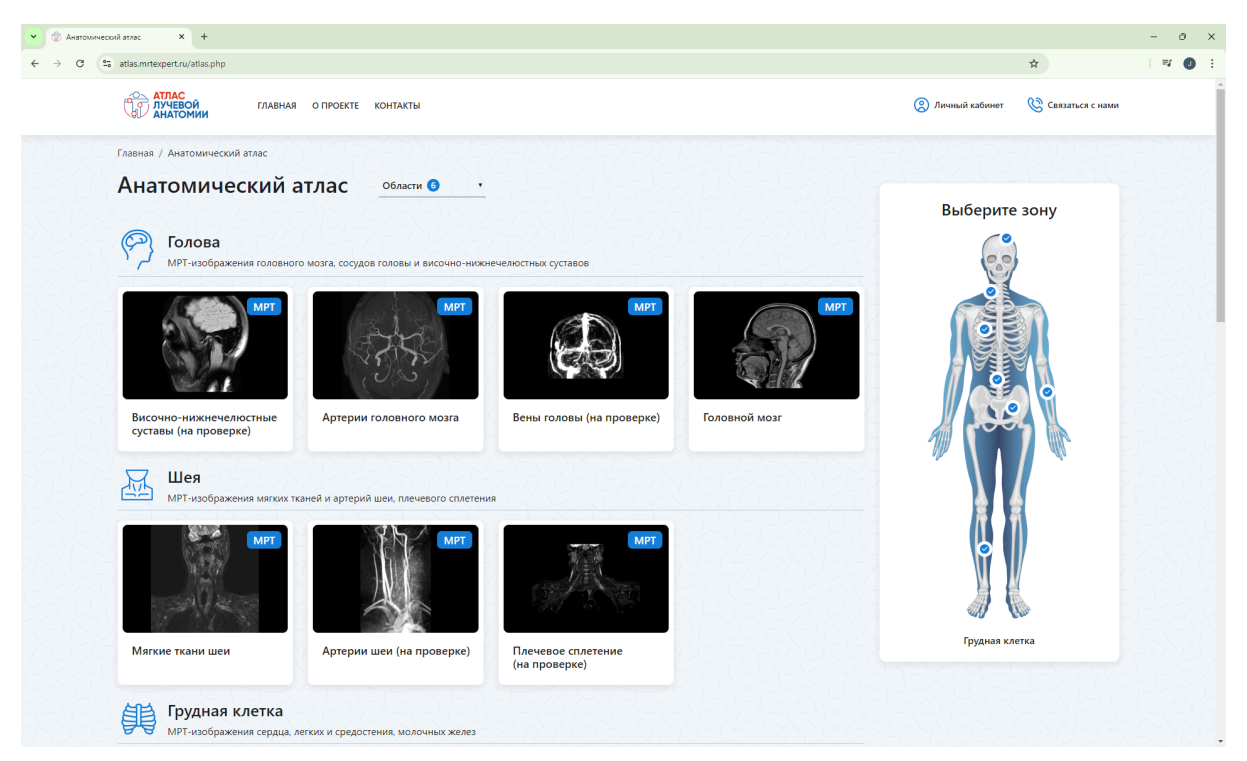

На главной странице Вы можете:

- ознакомиться с содержанием Атласа (<u>перечнем анатомических областей</u>, по которым собраны материалы) и перейти к просмотру изображений;
- прочитать <u>о проекте</u>;
- <u>связаться с нами</u>, если у Вас появились вопросы или требуется дополнительная информация;
- зарегистрироваться.

<sup>&</sup>lt;sup>1</sup> Рекомендуется использовать следующие браузеры: Google Chrome (версия 120 и выше), Microsoft Edge (версия 120 и выше), Yandex Browser (версия 23 и выше), Mozilla Firefox (версия 125 и выше).

#### 1.2 Регистрация

Для регистрации нажмите пиктограмму (Я) Личный кабинет, расположенную в верхнем правом углу страницы.

В открывшейся форме нажмите левой кнопкой мыши (далее – кликните) на ссылку **Регистрация**.

| ПАРОЛЬ |  | O |
|--------|--|---|
|        |  |   |
|        |  |   |

В открывшейся форме регистрации укажите свои данные (логин и пароль пользователь задает самостоятельно) и нажмите Зарегистрироваться.

После этого в полях появятся пиктограммы с зеленым флагом , означающим, что поле заполнено корректно или красным восклицательным знаком (), означающим, что поле заполнено *не* корректно.

Если все поля заполнены корректно, значит Ваши данные отправлены Администратору Атласа для активации аккаунта. Администратор Атласа верифицирует данные пользователя и активирует аккаунт в течение 2 суток. Если по истечении этого времени аккаунт не активирован, обратитесь в <u>службу технической поддержки</u>.

Если одно или несколько полей заполнены некорректно, проверьте правильность ввода: e-mail должен состоять из латинских букв и содержать символы «@» и «.», пароль должен состоять не менее, чем из 5 символов. Исправьте некорректные

значения и нажмите Зарегистрироваться

Если зарегистрироваться не получилось, пожалуйста, обратитесь в <u>службу</u> <u>технической поддержки</u>.

| E-MAIL                 | PPetrov@mrtexpert.ru | ~     |
|------------------------|----------------------|-------|
| ЛОГИН                  | Петр Петрович        | ~     |
| ПАРОЛЬ                 | 12345                | 95√   |
| ПОВТОРИТЕ              | 12345                | 9/s~/ |
| Уже есть аккаунт? Авто | ризация              |       |
| Зарегистрировать       | ся                   |       |

# 1.3 Быстрый запуск Атласа с рабочего стола

Для быстрого запуска Атласа создайте ярлык на рабочем столе.

# Для Windows:

Щелкните на рабочем столе правой кнопкой мыши, а затем выберите пункты Создать > Ярлык.

Введите расположение элемента: <u>https://atlas.mrtexpert.ru</u> и нажмите Далее.

|              |                                                                                                    | ×  |
|--------------|----------------------------------------------------------------------------------------------------|----|
| $\leftarrow$ | 🔊 Создать ярлык                                                                                                    |    |
|              | Для какого элемента нужно создать ярлык?                                                                                                |    |
|              | Этот мастер помогает создать ярлык, указывающий на локальные или сетевые программы,<br>файлы, папки, компьютеры или адреса в Интернете. |    |
|              | Укажите расположение объекта:                                                                                                    |    |
|              | https://atlas.mrtexpert.ru/ 0630p                                                                                                    |    |
|              | Нажмите кнопку "Далее", чтобы продолжить.                                                                                               |    |
|              | Далее Отмен                                                                                                    | ia |

Введите имя ярлыка. Имя ярлыка Вы задаете любое на свое усмотрение, например, **Атлас лучевой анатомии** или <u>atlas.mrtexpert.ru</u>. Нажмите **Готово**.

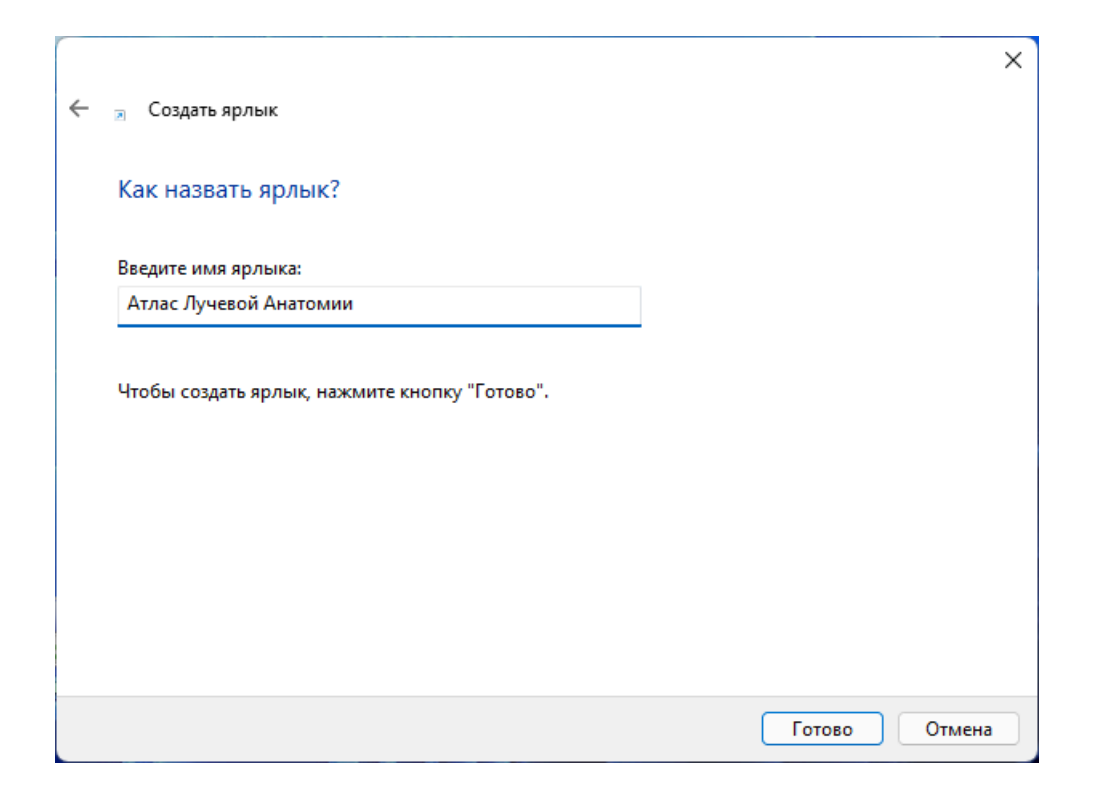

Созданный ярлык появится на рабочем столе.

#### Для macOS:

Откройте в браузере страницу <u>https://atlas.mrtexpert.ru</u>.

Нажмите мышкой на адрес. Он выделится синим. Теперь нажмите на иконку сайта слева от адреса и, удерживая левую кнопку мыши, перетяните ее на рабочий стол либо в Dock.

Ярлык будет создан, когда вы отпустите кнопку мыши.

#### Для OC Linux:

В Linux есть несколько способов создать ярлык. Доступные вам будут зависеть от версии системы.

#### Способ 1.

Кликните правой кнопкой мыши на свободном месте рабочего стола.

Выберите в контекстном меню Создать кнопку запуска.

Тип: Адрес!

Имя: Атлас Лучевой Анатомии или atlas.mrtexpert.ru.

Адрес: <u>https://atlas.mrtexpert.ru</u>.

Нажмите Ок.

На рабочем столе появится кнопка запуска.

#### Способ 2.

Выделите ссылку в строке браузера и левой кнопкой мыши перетащите в нужное место рабочего стола.

#### Способ 3.

Кликните правой кнопкой мыши и выберите пункт **Поместить на рабочий стол** (Add to desktop).

# 1.4 Главная страница

Вы можете перейти на главную страницу из любого раздела, кликнув на логотип

Атласа Атлас лучевой или на раздел ГЛАВНАЯ в верхней панели.

| натомический                                    | атлас области 6 •                        |                           |               |                |
|-------------------------------------------------|------------------------------------------|---------------------------|---------------|----------------|
|                                                 |                                          |                           |               | Выберите зону  |
| Колова<br>МРТ-изображения головно               | ого мозга, сосудов головы и височно-нижн | нечелюстных суставов      |               | 0.0            |
| MPT                                             | E CARL                                   | MPT .                     | MPT           |                |
| Височно-нижнечелюстные<br>суставы (на проверке) | Артерии головного мозга                  | Вены головы (на проверке) | Головной мозг |                |
| Шея<br>МРТ-изображения мягких т                 | пканей и артерий шеи, плечевого сплетени | 19                        |               |                |
| T                                               | TYM                                      | MPT -                     |               |                |
| Мягкие ткани шеи                                | Артерии шеи (на проверке)                | Плечевое сплетение        |               | Грудная клетка |

Главная (стартовая) страница атласа состоит из:

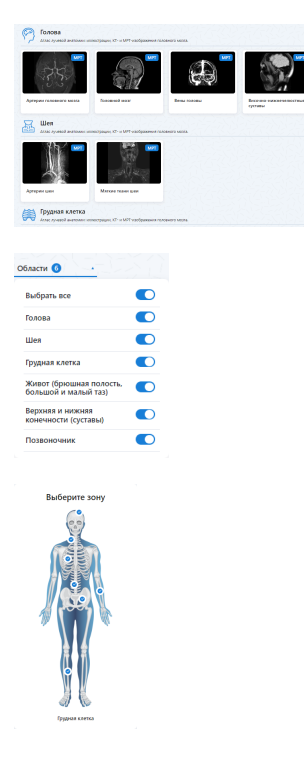

- <u>списка анатомических областей</u> (голова, шея, грудная клетка, живот (брюшная полость, большой и малый таз);
- <u>фильтра</u>, с помощью которого Вы можете отобразить в списке только нужные области (голова, шея, грудная клетка и др.);
- визуального представления фильтра областей в виде схемы человеческого тела, благодаря которому Вы всегда видите какие анатомические зоны выбраны, а какие скрыты;

| анатомии                     | FABHAR O TPOEKTE KOHTAKTЫ      |         |           | Денный кабон | ег 🥸 Связаться с нами |
|------------------------------|--------------------------------|---------|-----------|--------------|-----------------------|
| атлас<br>лучевой<br>анатомии | © Аллас Лучевой Анатонии, 2024 | глагная | O RPOEKTE | KOHTAKTN     | 🎨 CERDATICS C HAMM    |

 верхней и нижней панели навигации по сайту с логотипом атласа и ссылками на основные разделы сайта.

Рассмотрим подробнее все элементы.

#### 1.4.1 Верхняя и нижняя навигационные панели

Верхняя навигационная панель содержит:

| АТЛАС<br>ЛУЧЕВОЙ<br>АНАТОМИИ | а о проекте контакты 🛞 Личный кабинет 🛞 Связаться с нами                                                                                                    |
|------------------------------|----------------------------------------------------------------------------------------------------|
| АТЛАС<br>ЛУЧЕВОЙ<br>АНАТОМИИ | <ul> <li>логотип продукта, нажав на который, Вы всегда<br/>сможете вернуться на главную страницу;</li> </ul>                                                 |
| ГЛАВНАЯ                      | <ul> <li>ссылка перехода на главную страницу;</li> </ul>                                                                                                    |
| Ο ΠΡΟΕΚΤΕ                    | <ul> <li>ссылка для перехода на страницу О проекте, где Вы<br/>можете ознакомиться с информацией о создании<br/>системы и опыте ее использования;</li> </ul> |
| КОНТАКТЫ                     | <ul> <li>ссылка для перехода на страницу Контакты, где Вы<br/>найдете адрес электронной почты и форму обратной<br/>связи, чтобы написать нам;</li> </ul>     |
| 🙁 Личный кабинет             | <ul> <li>ссылка для перехода в личный кабинет пользователя;</li> </ul>                                                                                       |
| 🔇 Связаться с нами           | <ul> <li>ссылка Связаться с нами, которая переместит Вас на<br/>страницу Контакты.</li> </ul>                                                                |

Нижняя навигационная панель предусмотрена для удобства доступа к разделам сайта и дублирует функционал верхней за исключением перехода в личный кабинет.

| АТЛАС<br>ЛУЧЕВОЙ<br>АНАТОМИИ | © Атлас Лучевой Анатомии, 2024 | ГЛАВНАЯ | Ο ΠΡΟΕΚΤΕ | КОНТАКТЫ | 🚫 СВЯЗАТЬСЯ С НАМИ |  |
|------------------------------|--------------------------------|---------|-----------|----------|--------------------|--|
|------------------------------|--------------------------------|---------|-----------|----------|--------------------|--|

Дополнительно нижняя панель содержит знак охраны авторского права и год создания продукта.

#### 1.4.2 Список анатомических областей

Список анатомических областей является основной информационной зоной главной страницы. Здесь Вы можете быстро найти нужный раздел и перейти к просмотру изображений. Список состоит из разделов, соответствующих зонам тела человека (голова, шея, грудная клетка, живот (брюшная полость, большой и малый таз), верхняя и нижняя конечности (суставы), позвоночник).

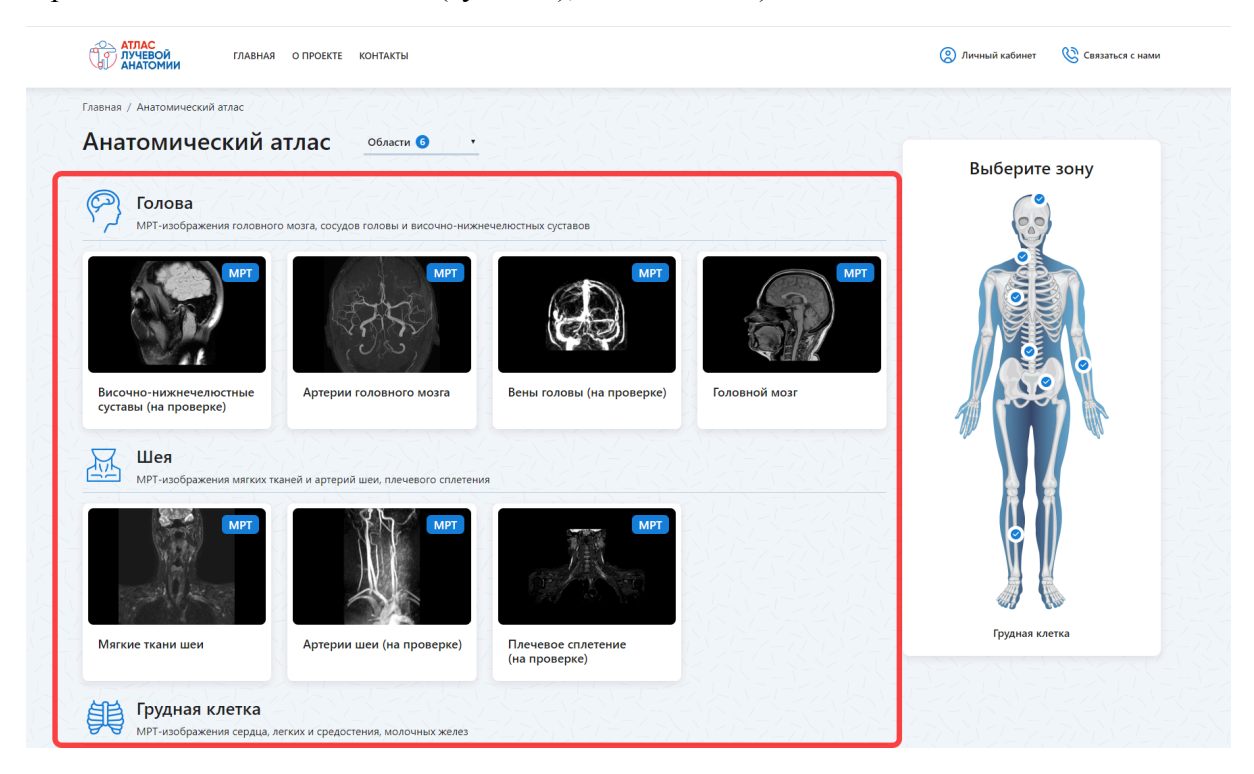

Каждый раздел включает соответствующие ему анатомические области (Голова: артерии головного мозга, головной мозг, вены головы, височно-нижнечелюстные суставы). Анатомическая область представляет собой блок, состоящий из:

| МРТ           | _ | превью<br>данную    | с<br>обла   | изобра:<br>асть; | жением,   | иллю | стриру | ′ЮЩИМ |
|---------------|---|---------------------|-------------|------------------|-----------|------|--------|-------|
| МРТ           | _ | признака<br>Рентген | а (<br>ит.д | метки)<br>ц.).   | модальн   | юсти | (КТ,   | MPT,  |
| Головной мозг | _ | названия            | і ана       | атомичес         | ской обла | сти; |        |       |

При нажатии на блок происходит переход на <u>страницу просмотра</u> серии изображений выбранной области.

#### 1.4.3 Фильтр «Области»

Оставить в списке только нужные анатомические зоны и убрать остальные, Вы можете с помощью фильтра **Области**. Фильтр представлен в двух вариантах: в виде выпадающего списка и в виде изображения тела человека.

В выпадающем списке отобразить или скрыть анатомическую зону Вы можете с помощью переключателей: — зона отображается, — зона скрыта.

Визуальный вариант фильтра позволяет не только настроить состав списка областей, но и видеть, какие именно зоны показаны (), а какие скрыты .

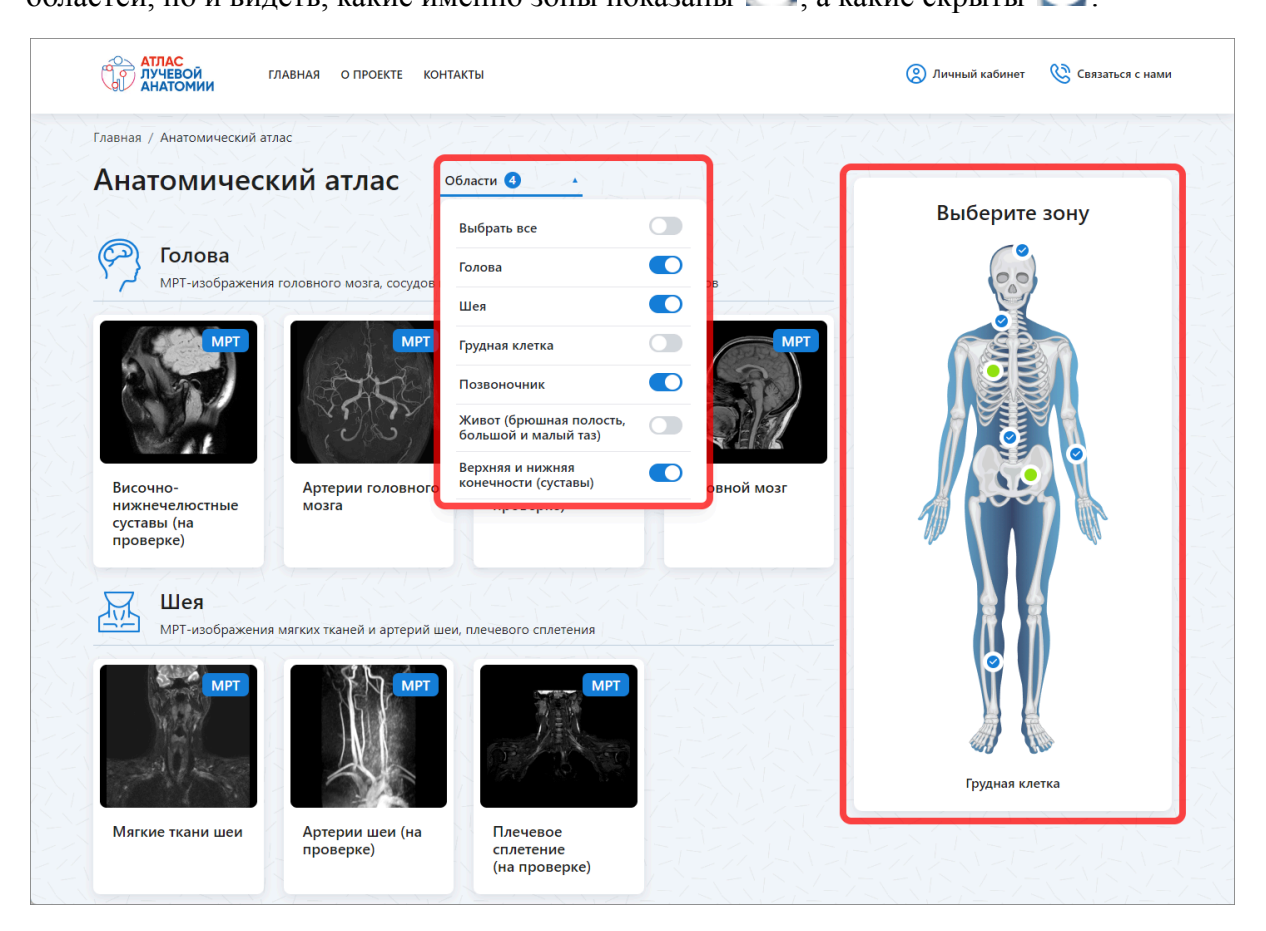

## 1.5 О проекте

Узнайте больше об Атласе лучевой анатомии на странице проекта!

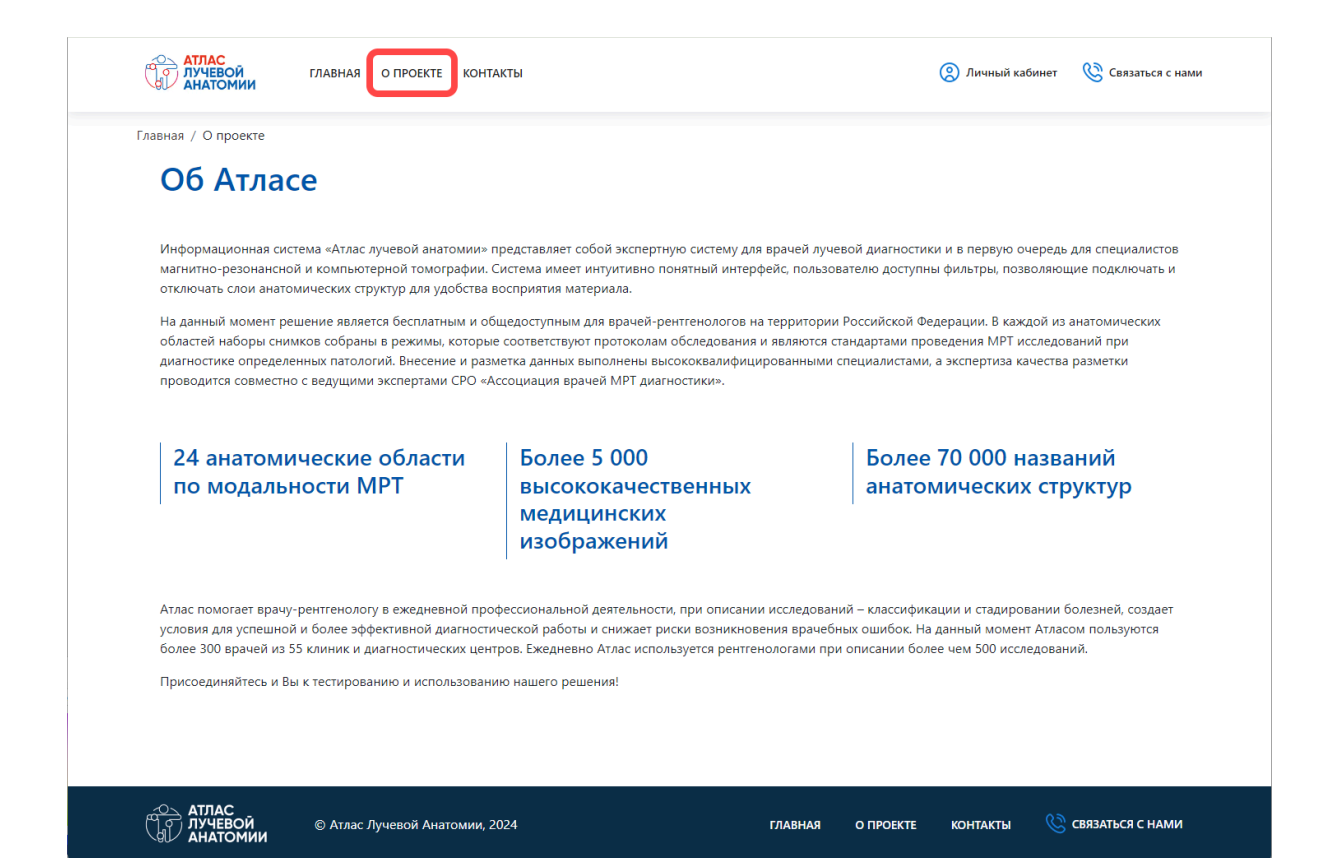

# 1.6 Контакты

Страница **КОНТАКТЫ** содержит название компании – автора атласа и данные для связи.

| АТЛАС<br>ЛУЧЕВОЙ<br>АНАТОМИИ ГЛАВНАЯ О ПРОЕКТЕ КОНТАКТЫ                        | 🙁 Личный кабинет 🛛 🛞 Связаться с нами                                                                                                    |
|--------------------------------------------------------------------------------|----------------------------------------------------------------------------------------------------|
| <text><text><text><text><text><text></text></text></text></text></text></text> | Написать нам           Ваше имя           E-mail           Тема обращения           Обращение           П ознакомлен и согласен с текстом документа Политика обработки персональных данных           Итравить |
| АТЛАС<br>ЛУЧЕВОЙ © Атлас Лучевой Анатомии, 2024<br>АНАТОМИИ                    | ГЛАВНАЯ О ПРОЕКТЕ КОНТАКТЫ 🔇 СВЯЗАТЬСЯ С НАМИ                                                                                                    |

# 1.7 Связаться с нами

Самый удобный способ связаться с нами – это форма обратной связи. Для этого

кликните пиктограмму Связаться с нами или Связаться с нами, в форме Написать нам укажите свое Имя, E-mail, тему и содержание сообщения и нажмите

| АТЛАС<br>ЛУЧЕВОЙ ГЛАВНАЯ О ПРОЕКТЕ КОНТАКТЫ<br>АНАТОМИИ                                                                                                 | 🙁 Личный кабинет 🕓 Связаться с нал                                                       |
|----------------------------------------------------------------------------------------------------|------------------------------------------------------------------------------------------|
| Главная / Контакты<br>Контакты                                                                                                    |                                                                                          |
| Разработчик решения: ООО «Объединенное ИТ<br>Пространство»<br>На данный момент Атласом уже пользуются                                                   | Написать нам                                                                             |
| более 300 врачей из 55 клиник и<br>диагностических центров. Ежедневно Атлас<br>используется рентгенологами при описании<br>более чем 500 исследований.  | Ваше имя<br>E-mail                                                                       |
| Наша команда открыта к предложениям<br>сотрудничества и партнерства - мы готовы<br>рассмотреть Ваши пожелания по дальнейшему<br>развитию нашей Системы. | Тема обращения                                                                           |
| Вопросы, предложения и пожелания по<br>функционированию Атласа можно направлять<br>на e-mail: morlov@mrtexpert.ru или через                             | Обращение                                                                                |
| форму ооратнои связи.                                                                                                    | Я ознакомлен и согласен с текстом<br>документа Политика обработки<br>персональных данных |
|                                                                                                    | Отправить                                                                                |
|                                                                                                    |                                                                                          |

# 2 ОСНОВНОЕ РАБОЧЕЕ ПРОСТРАНСТВО

После выбора анатомической зоны на главной странице Атласа автоматически открывается основное рабочее пространство пользователя включающее:

- окно просмотра изображения с разметкой;
- боковую панель для выбора плоскости исследования (аксиальной, фронтальной, сагиттальной);
- панель инструментов для управления показом изображения;
- ряд изображений для навигации по серии снимков.

### 2.1 Окно просмотра изображений

Окно просмотра содержит выбранное пользователем изображение с разметкой. Разметка включает в себя названия анатомических объектов, соединенных линией с точками, указывающими их местонахождение на снимке.

В верхней части окна расположено название просматриваемой анатомической области и плоскости исследования.

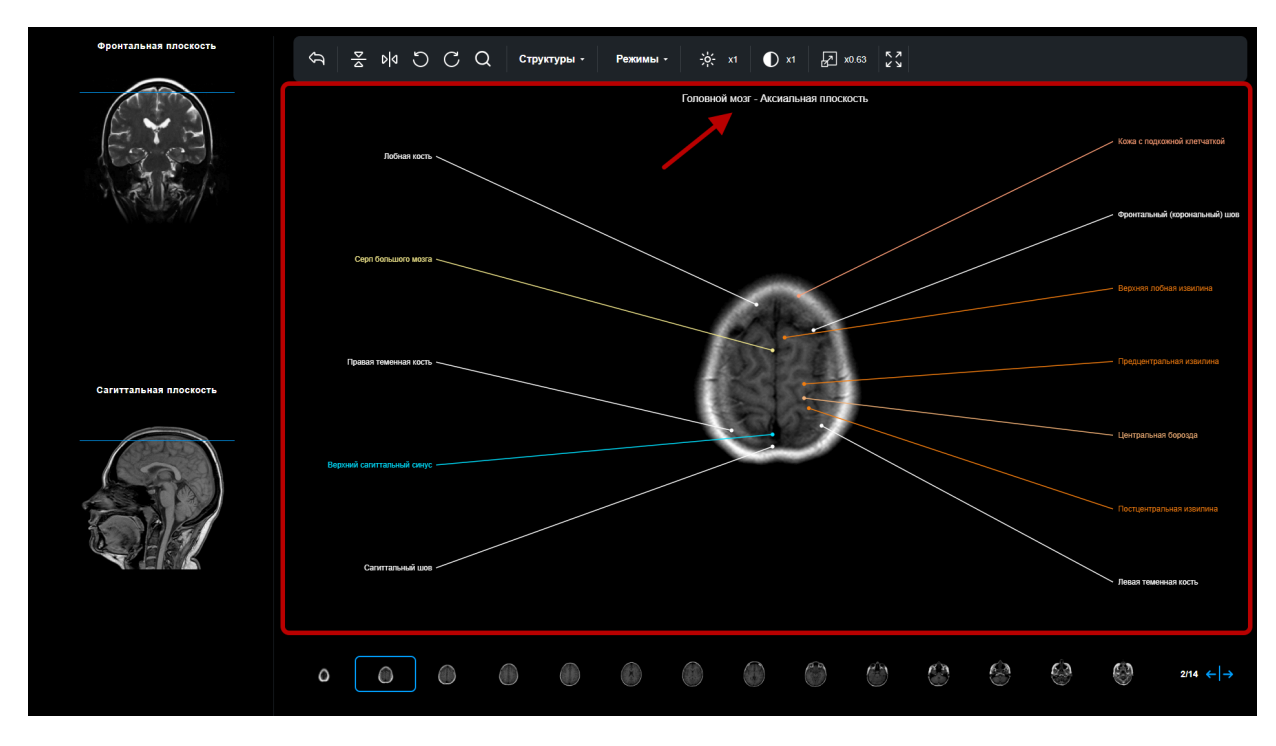

Выбор снимка для отображения в окне просмотра осуществляется с помощью панели выбора плоскости исследования и ряда изображений.

Управление текущим изображением осуществляется через <u>панель</u> <u>инструментов</u>.

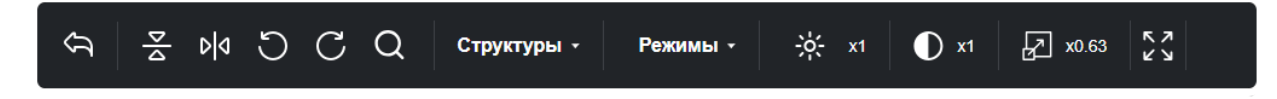

## 2.2 Ряд изображений

Ряд изображений представляет собой послойную серию снимков выбранной анатомической области, полученных с МРТ-аппарата.

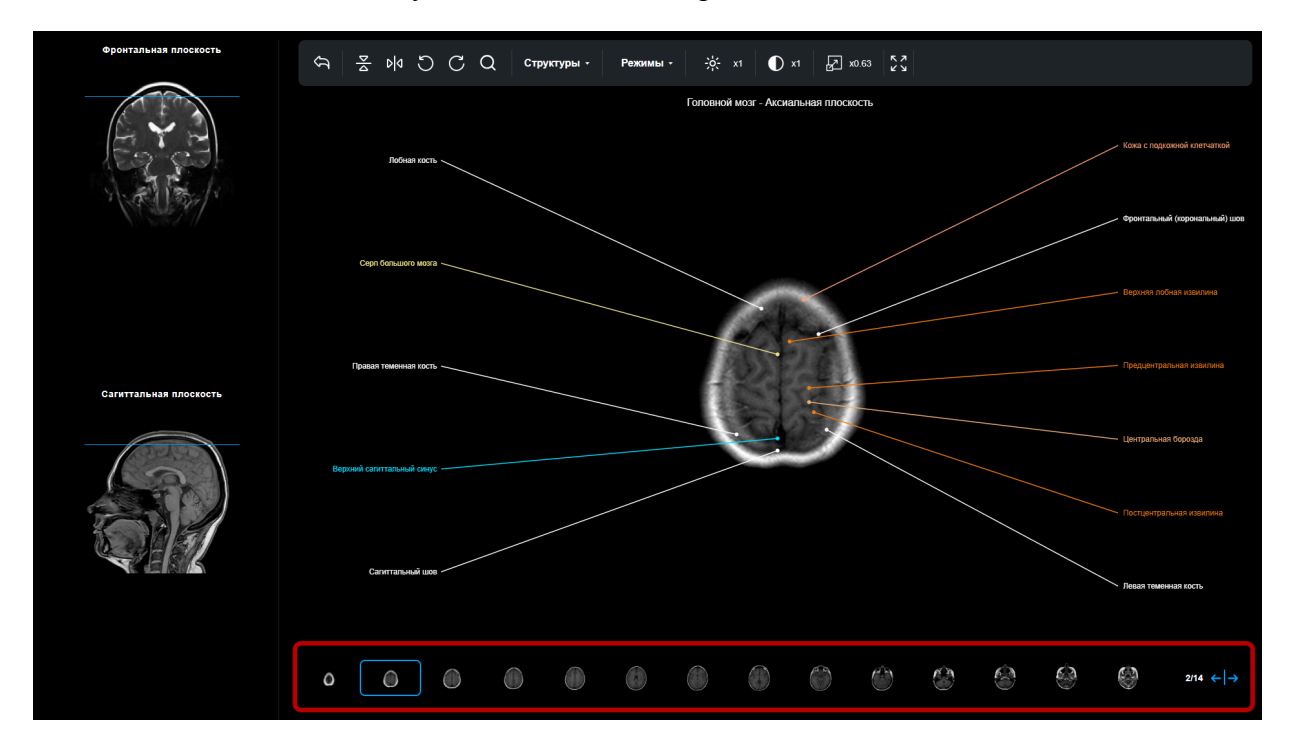

Навигация по серии снимков осуществляется с помощью колесика мыши и пиктограммы . Чтобы выбрать изображение, нажмите на него левой кнопкой мыши. Отображаемый в текущий момент снимок выделен голубой рамкой .

Рядом с кнопками навигации отображается номер текущего снимка и общее количество снимков в серии 2/14 ← →.

#### 2.3 Панель выбора плоскости

Панель, расположенная слева от области просмотра изображения, позволяет переключаться между плоскостями (при их наличии), в которых сделаны снимки: аксиальной, фронтальной, сагиттальной и др.

Чтобы переключить плоскость, нажмите на ее изображение на панели.

Название текущей плоскости отображается в окне просмотра изображений.

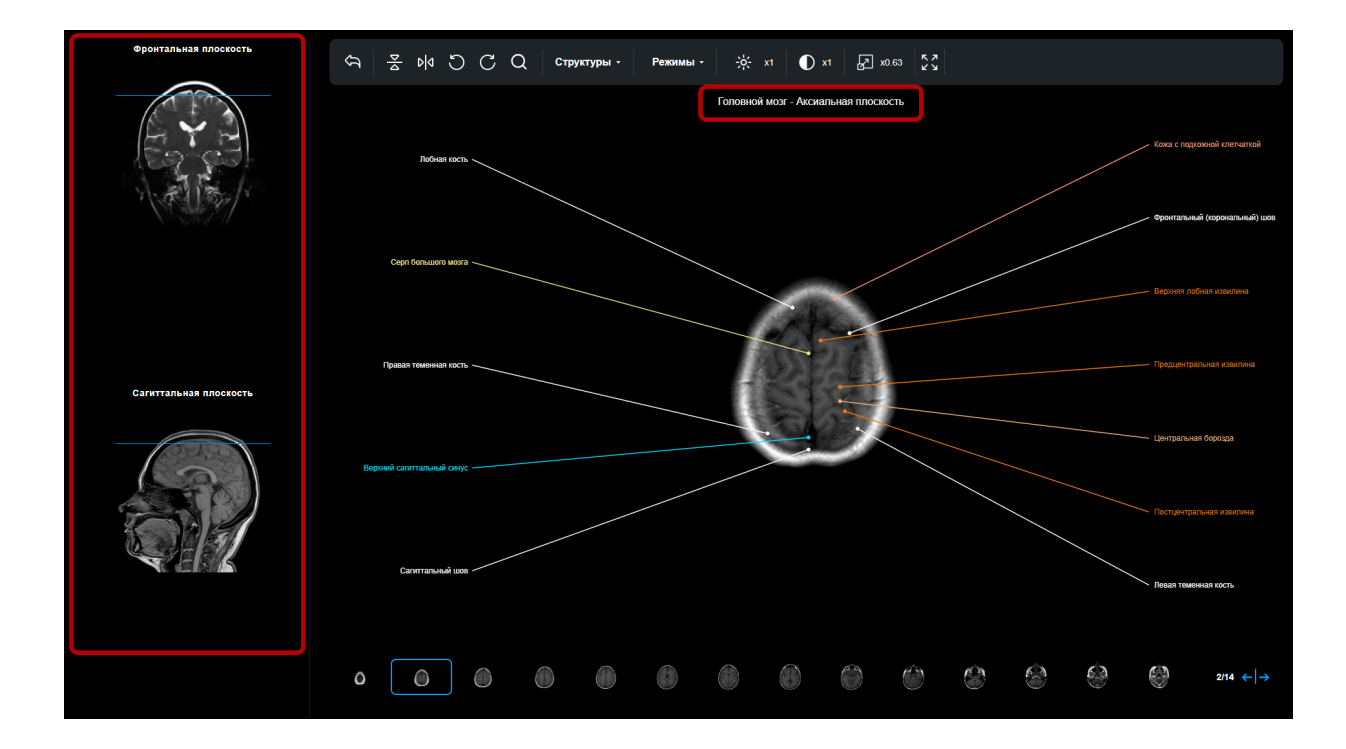

Также на изображениях на панели выбора плоскости отображена линия текущего среза. Это линия-индикатор, которая помогает понять, на каком уровне находится изображение в окне просмотра. Вы можете менять положение линии среза, прокручивая колесико мыши, изображение в окне просмотра будет меняться соответственно.

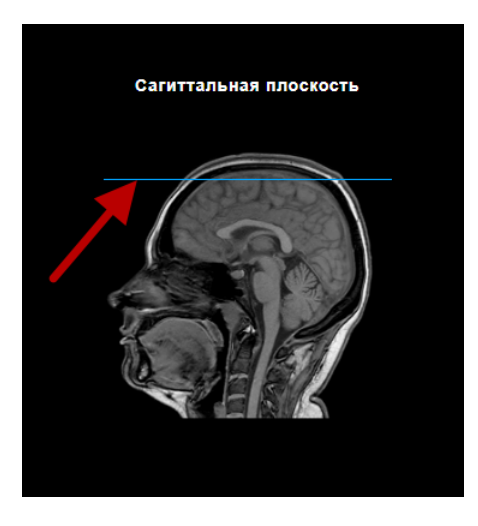

## 2.4 Панель инструментов

Панель инструментов предоставляет пользователю следующие возможности для управления просмотром изображения:

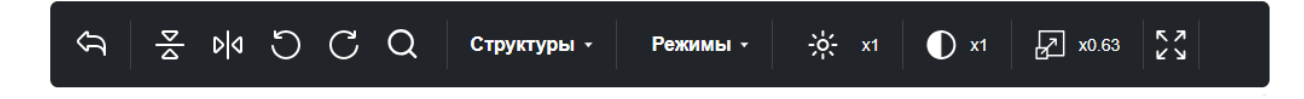

| $\hat{\mathcal{Y}}$ | <ul> <li>перейти на страницу с выбором анатомической зоны (<u>главную</u><br/><u>страницу</u>)</li> </ul> |
|---------------------|----------------------------------------------------------------------------------------------------|
|                     | <ul> <li>отразить изображение по вертикали</li> </ul>                                                     |
| D ٩                 | – отразить изображение по горизонтали                                                                     |
| C                   | – повернуть изображения на 90 градусов против часовой стрелке                                             |
| C                   | – повернуть изображения на 90 градусов по часовой стрелке                                                 |
| Q                   | <ul> <li>открыть форму поиска по анатомическому объекту</li> </ul>                                        |
| - <del>;¢;</del> x1 | <ul> <li>изменить яркость текущего снимка [x1 – x5] – текущее значение яркости</li> </ul>                 |
| ① x1                | <ul> <li>изменить контраст текущего снимка из серии [x1 – x2] – текущее значение контраста</li> </ul>     |
| Структуры +         | – открыть <u>справочник Структуры</u>                                                                     |
| Режимы -            | – открыть <u>справочник Режимы</u>                                                                        |
| Z                   | <ul> <li>изменить масштаб текущего снимка [x0,1 – x3] – текущее значение масштаба</li> </ul>              |
| スン                  | <ul> <li>развернуть область просмотра изображения на весь экран<br/>(полноэкранный режим)</li> </ul>      |

# 2.5 Форма поиска

С помощью формы поиска Вы можете найти совпадения в названиях размеченных анатомических объектов на текущем изображении.

Нажмите на пиктограмму С на панели инструментов и в открывшейся строке поиска начните вводить название искомого объекта, например: «кость».

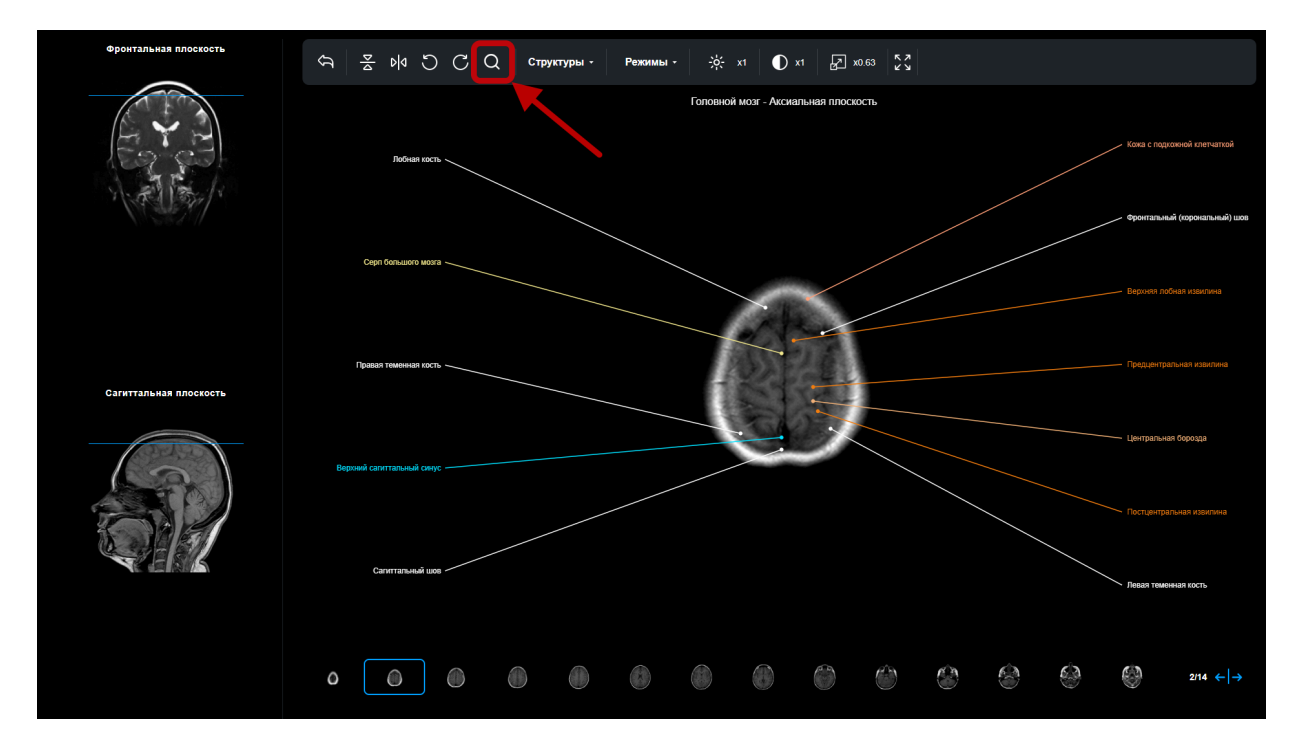

Под строкой поиска будет выведен список найденных значений с указанием плоскости и режима.

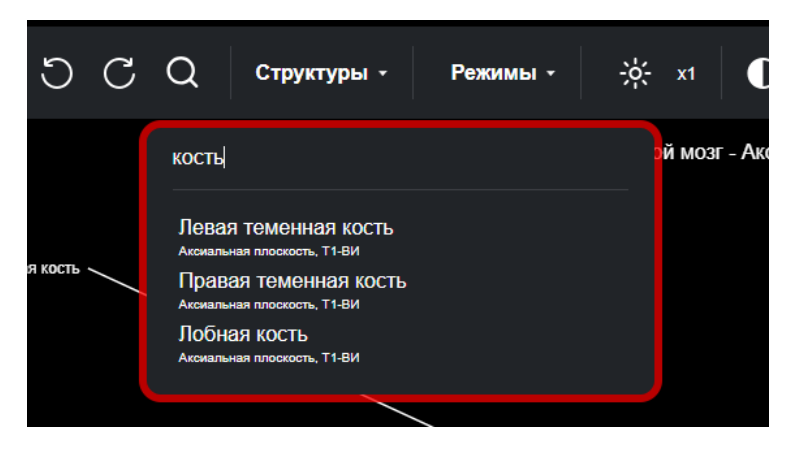

При нажатии на значение из списка соответствующее название на изображении «подсвечивается».

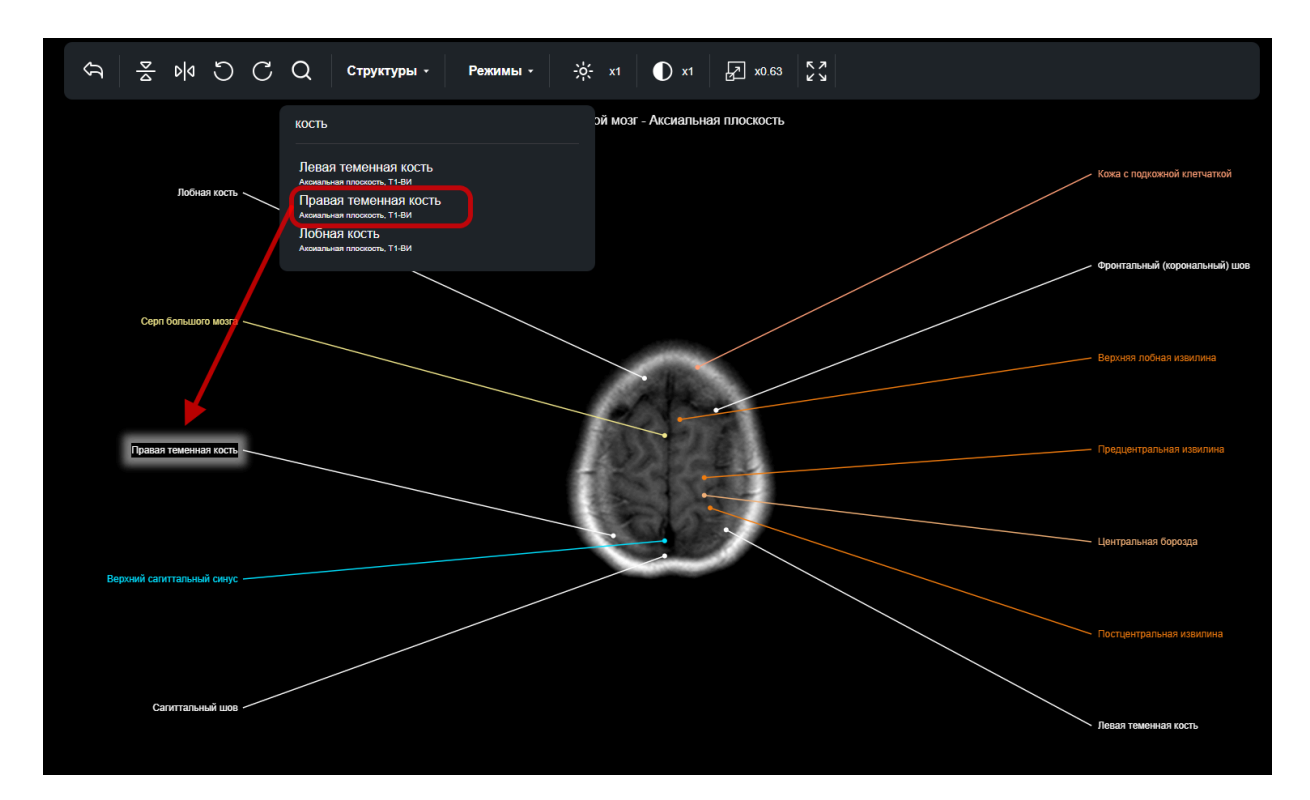

Если Вы открыли другой снимок, то для поиска объектов на нем, удалите предыдущее значение в строке поиска и введите название (или часть названия) объекта, искомого на текущем снимке.

## 2.6 Справочник Структуры

Справочник структуры содержит типы анатомических объектов (далее – анатомических структур): кости, сосуды, мышцы, связки и т.д.

Чтобы раскрыть справочник, кликните на С помощью переключателей, расположенных напротив названия каждой анатомической структуры, Вы можете настраивать видимость точек (подписей анатомических структур с указанием их положения) на изображении.

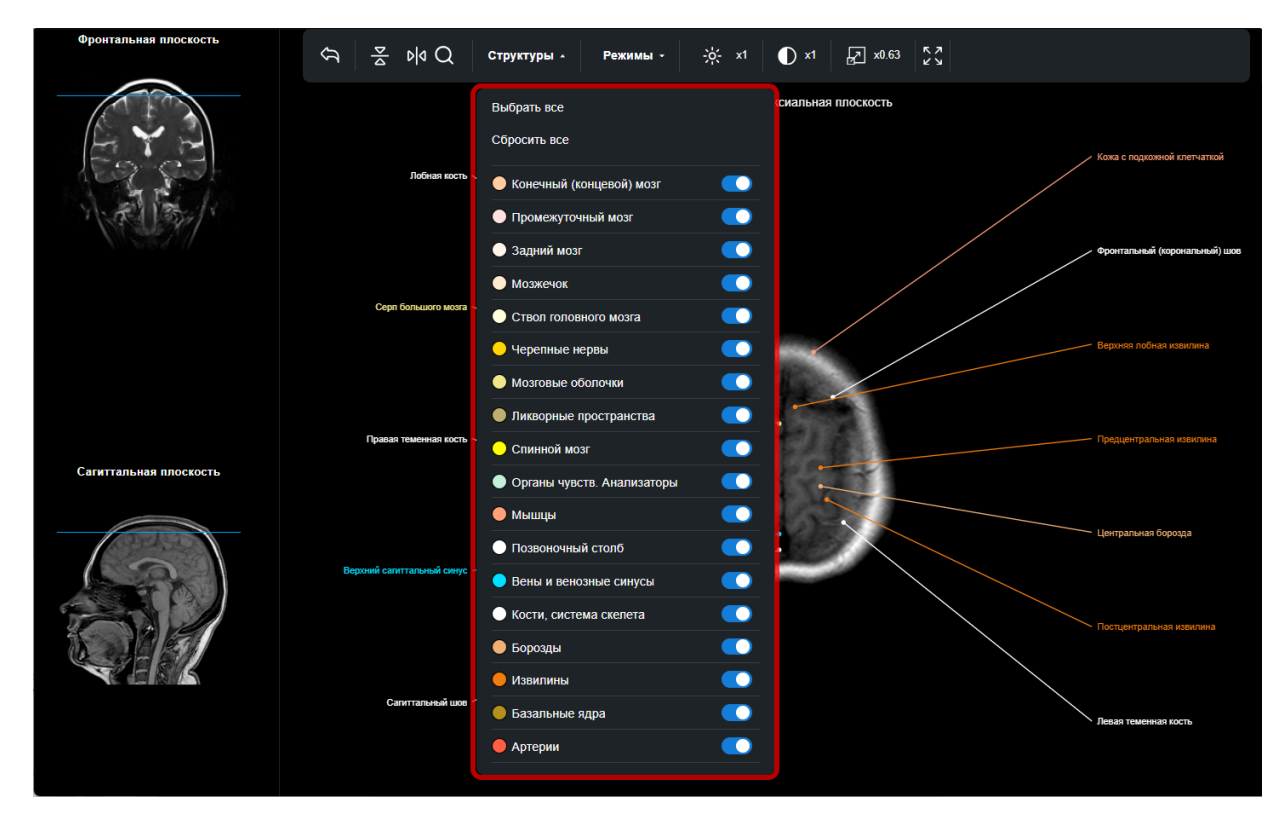

Чтобы отобразить или скрыть точки, принадлежащие определенной структуре, нажмите на переключатель левой кнопкой мыши напротив названия соответствующей структуры.

|              | - | точки отображены;                                           |
|--------------|---|-------------------------------------------------------------|
| $\bigcirc$   | - | точки скрыты;                                               |
| Выбрать все  | - | отображены точки (подписи) для всех анатомических структур; |
| Сбросить все | _ | скрыты все точки на изображении.                            |

Чтобы свернуть справочник, кликните на его название на панели инструментов.

#### 2.7 Справочник Режимы

Справочник **Режимы** содержит режимы работы (протоколы) МРТ-аппарата. Текущая серия снимков, выполнена в режиме, выбранном в справочнике. При смене режима меняется текущая серия снимков. Набор режимов формируется для каждой плоскости исследования (аксиальной, сагиттальной, фронтальной и др.) индивидуально и может отличаться.

Чтобы выбрать режим, раскройте выпадающий список **Режимы**, кликнув на его название в панели инструментов, и выберите нужный режим, нажав на его название левой кнопкой мыши.

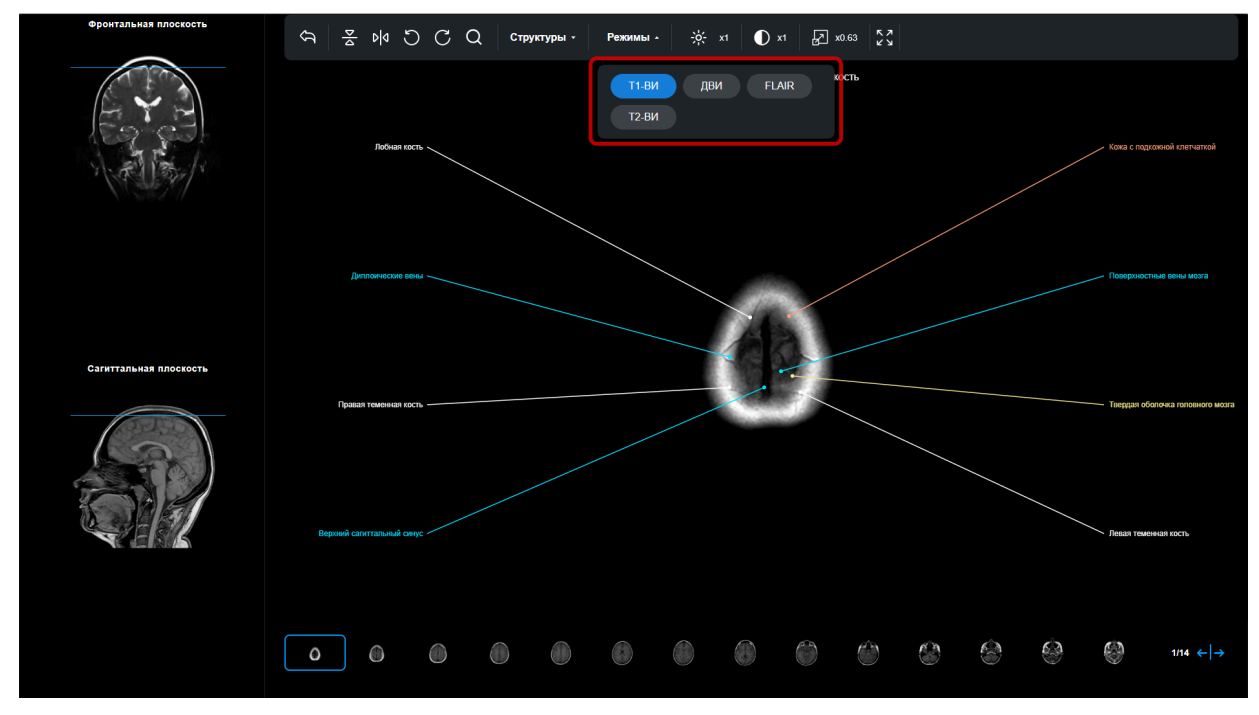

Текущий режим выделен в списке синим цветом.

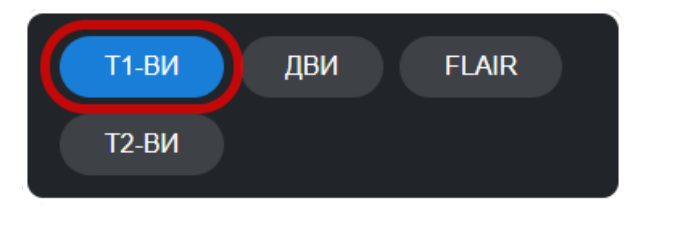

Чтобы свернуть справочник, кликните на пиктограмму на панели на панели инструментов, на выбор режима это не повлияет.

# 3 ОБРАЩЕНИЕ В СЛУЖБУ ПОДДЕРЖКИ

При возникновении трудностей в работе с Атласом обратитесь в службу поддержки:

• e-mail: <u>support@uitspace.ru</u>

Регистрация и обработка запросов выполняется в будние дни с 09:00 до 18:00 (МСК).

# СЛОВАРЬ

Анатомическая область – зона человеческого тела (головной мозг, артерии шеи, легкие и средостение, сердце и т.д.).

Анатомическая структура – категория или группа однородных анатомических объектов.

**Плоскость** – ориентация изображения: аксиальная (поперечная), фронтальная, сагиттальная. Редко другие специфичные плоскости для некоторых анатомических областей (например, в сердце: четырехкамерная аксиальная, двухкамерная аксиальная, двухкамерная сагиттальная).

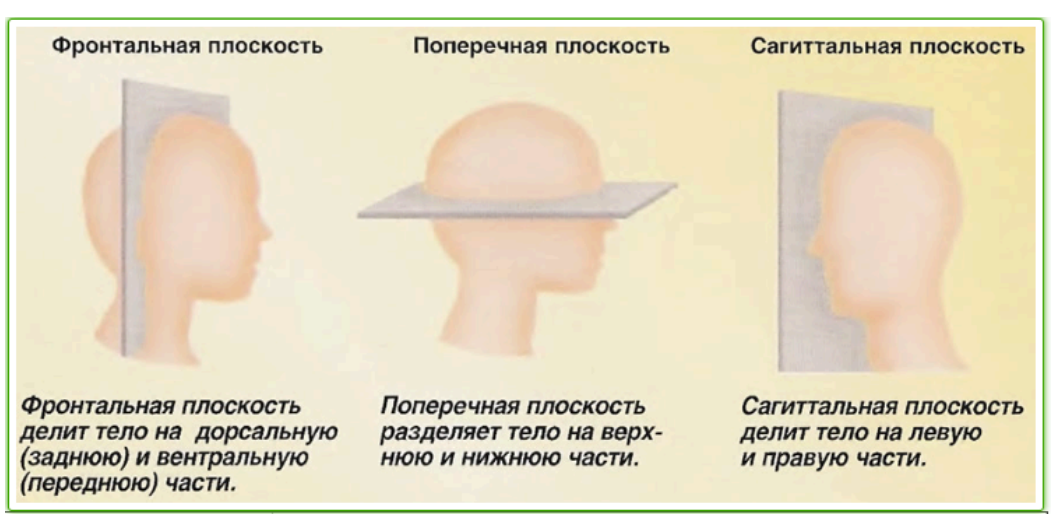

Разметка – точки, нанесенные на изображение.

**Режим** – режим работы (протокол) МРТ-аппарата (Например: Т1-ВИ, Т2-ВИ, FLAIR).

**Точка** – обозначение на изображении, включающее точку, название анатомического объекта и линию, соединяющую точку с названием.